$\times$ 

[OnyxCeph<sup>3</sup><sup>™</sup> Wiki] - http://onyxwiki.net/

## System Options - Tab |3D Image Types|

On system options tab [Image types], all 2D and 3D image types can be activated and configured usually used in the practice.

| Datient Nata      | 2D Image Types 3D Image Types |   |  |
|-------------------|-------------------------------|---|--|
|                   |                               |   |  |
| Image Types       | Image *                       |   |  |
| Sessions          | FaceScan                      |   |  |
| Galleries         | ☑ ? No Type 3D                |   |  |
| Printouts         | Overlay 3D                    |   |  |
| Farmer            | X-Ray                         |   |  |
| Forms             | CT-HeadScan                   |   |  |
| Display           | Model                         | * |  |
| Interfaces        | nterfaces Cast Maxilla 3D     |   |  |
| Third Party Tools | Cast Mandible 3D              |   |  |
|                   | Cast Deciduous 3D             |   |  |
| Event             | Cast Mixed 3D                 |   |  |
| Upload Data       | Cast Permanent 3D             |   |  |
| Email             |                               |   |  |
|                   |                               |   |  |
|                   |                               |   |  |
|                   |                               |   |  |
|                   |                               |   |  |
|                   |                               |   |  |
|                   | A Help Close                  |   |  |
|                   |                               |   |  |

[Click on tab to switch to related topic]

OnyxCeph<sup>3</sup><sup>™</sup> supports pre-defined image types 2D and 3D, while settings and parameter can be adjusted in detail by the user to match the practice internal workflows as good as possible. Classification into different categories is helpful to use the individual functions.

System Options

## Tab |3D Image Types|

Predefined 3D Image Types are categorized into

- Image (Clinical Photo)
- Xray
- Model

The sequence of appearance can be modified by the [Arrow] buttons on top. With the [Edit] button on the left, image properties can be adjusted in panels

- General
- Image Acquisition
- Tracing
- Slide View

regarding the settings available there.

| Edit: Image Type X                           |                  |  |  |
|----------------------------------------------|------------------|--|--|
| General                                      | \$               |  |  |
| Image Type Name:                             | CT-HeadScan      |  |  |
| Image Type Category:                         | Röntgen 💌        |  |  |
| Token:                                       | СТНЗD            |  |  |
| Thumbnail:                                   | Load             |  |  |
|                                              | Delete           |  |  |
|                                              |                  |  |  |
| Image Acquisition 🔅                          |                  |  |  |
| Default Layout: 🗹 Display 1 and 2 separately |                  |  |  |
| Tracing *                                    |                  |  |  |
| 2D Image Types                               | 3D Tracing Types |  |  |
| Slide View                                   |                  |  |  |
| View:                                        | Printing Form:   |  |  |
| Measurements                                 | ▼ Standard ▼     |  |  |
| Help                                         | OK Cancel        |  |  |

From: http://onyxwiki.net/ - [OnyxCeph³™ Wiki]

Permanent link: http://onyxwiki.net/doku.php?id=en:tab\_imagetypes3

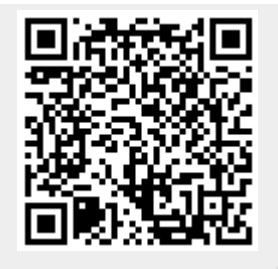

Last update: 2021/09/24 13:04